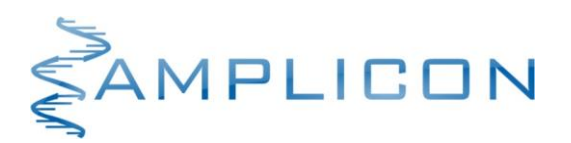

# Color Compensation Set (FAM, HEX, Texas Red<sup>®</sup>, Cy5<sup>®</sup>)

Zestaw do wykonywania kompensacji kolorów na urządzeniach LightCycler<sup>®</sup> 2.0

Nr kat. Wielkość zestawu

OTH03 4 procedury kompensacji koloru

Zestaw do kompensacji kolorów jest przeznaczony do profesjonalnego stosowania w laboratoriach badawczych oraz diagnostycznych, w tym medycznych.

Przed użyciem należy zapoznać się z treścią niniejszej ulotki dołączonej do zestawu.

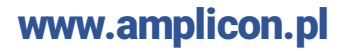

# TRANSPORT

Transport zestawu **Color Compensation Set** odbywa się w suchym lodzie. Po otrzymaniu przesyłki należy ją natychmiast rozpakować. Jeżeli stwierdzono uszkodzenie taśmy zabezpieczającej pudełko transportowe, uszkodzenie plomby opakowania handlowego lub brak suchego lodu w styropianowym pudełku transportowym należy o tym fakcie niezwłocznie powiadomić producenta zestawu.

#### SKŁADNIKI ZESTAWU

| Nazwa                          | Opis                 | llość      | Kolor wieczka probówki |  |  |
|--------------------------------|----------------------|------------|------------------------|--|--|
| Mix Probe                      | Mieszanina reakcyjna | 2 × 200 µL | czarny                 |  |  |
| Mix (FAM)                      | Mieszanina reakcyjna | 2 × 40 µL  | zielony                |  |  |
| Mix (Hex)                      | Mieszanina reakcyjna | 2 × 40 µL  | żółty                  |  |  |
| Mix (Texas Red <sup>®</sup> )  | Mieszanina reakcyjna | 2 × 40 µL  | czerwony               |  |  |
| Mix (Cy5®)                     | Mieszanina reakcyjna | 2 × 40 µL  | fioletowy              |  |  |
| Water (Color Compensation Set) | Woda                 | 2 × 40 µL  | biały                  |  |  |

## WARUNKI PRZECHOWYWANIA I UŻYTKOWANIA

- Składniki zestawu należy przechowywać w -20°C.
- UNIKAĆ EKSPOZYCJI SKŁADNIKÓW Mix (FAM), Mix (Hex), Mix (Texas Red<sup>®</sup>) oraz Mix (Cy5<sup>®</sup>) NA ŚWIATŁO.
- Termin ważności zestawu wynosi 12 miesięcy.
- Okres trwałości składników zestawu po ich pierwszym otwarciu jest tożsamy z terminem ważności.
- Nie używać składników zestawu po upływie terminu ważności.

## **OPIS ZESTAWU**

### Zastosowanie

Zestaw **Color Compensation Set (FAM, HEX, Texas Red, Cy5)** jest przeznaczony do wykonania tzw. kompensacji kolorów, koniecznej przy wykonywaniu reakcji typu multiplex z użyciem barwników fluorescencyjnych FAM, HEX, Texas Red<sup>®</sup> oraz Cy5<sup>®</sup> na urządzeniach LightCycler® 2.0.

## Zasada działania

Fluorescencja pochodząca od poszczególnych barwników fluorescencyjnych jest rejestrowana w poszczególnych kanałach urządzenia do przeprowadzenia reakcji Real Time PCR zdefiniowanych poprzez określony układ filtrów wzbudzenia/emisji. Jednakże ze względu na charakter widm emisji poszczególnych barwników fluorescencyjnych sygnał pochodzący od danego barwnika reporterowego jest wykrywany nie tylko w przeznaczonym dla niego kanale, ale jest również wykrywany w sąsiednich kanałach. Na przykład, fluorescencja pochodząca od barwnika FAM jest rejestrowana nie tylko w kanale przeznaczonym dla FAM (530 nm), ale również w kanale przeznaczonym dla barwnika HEX. W przypadku wykonania reakcji typu "duplex" z barwnikami FAM i HEX urządzenie w kanale 560 nm będzie rejestrowało fluorescencję zarówno od HEX, jak i od FAM. Aby wskazać urządzeniu, jaka część rejestrowanego sygnału pochodzi od poszczególnych barwników reporterowych należy wykonać kompensację kolorów.

Kompensacja kolorów polega na wykonaniu szeregu reakcji Real Time PCR typu "singleplex" z sondami wyznakowanymi poszczególnymi barwnikami fluorescencyjnymi, które będą używane w reakcji typu "multiplex". Następnie urządzenie odczytuje widma dla poszczególnych barwników ustalając intensywność sygnału fluorescencyjnego rejestrowanego w poszczególnych kanałach. Odczytane widma są kompilowane w tzw. "CC Object", który jest wczytywany podczas analizy wyników z kolejnych reakcji Real Time PCR. Umożliwia to "oczyszczenie" sygnału rejestrowanego dla danego barwnika

fluorescencyjnego w określonym kanale ze składowych pochodzących od innych barwników fluorescencyjnych.

# POTRZEBNY SPRZĘT I DODATKOWE MATERIAŁY

• Urządzenie do przeprowadzenie reakcji Real Time PCR LightCycler <sup>®</sup> 2.0 (Roche)

# WSTĘPNA KONFIGURACJA URZĄDZENIA

- 1. Należy uruchomić oprogramowanie LightCycler Software 4.1.
- 2. Utworzyć nowy eksperyment. W tym celu z menu "File" wybrać opcję "New". Po pojawieniu się okna dialogowego "Create New Object" kliknąć dwukrotnie ikonkę "LightCycler Experiment".
- 3. Po pojawieniu się okna "Run" wybrać zakładkę "Programs".
- 4. W panelu "Setup" ustawić następujące wartości znajdujących się tam opcji:

Default channel: 530

Seek Temperature: 30

Max. Seek Pos.: 5\*

Instrument Type: 6 Ch.

Capillary Size: 20 µL

\* Wartość "5" należy ustawić w przypadku wykonywania kompensacji dla czterech kolorów (reakcji typu fourplex). W przypadku wykonywania kompensacji dla dwóch lub trzech kolorów (reakcje typu duplex lub triplex) należy ustawić wartości odpowiednio "3" lub "4".

5. W panelu "Programs" utworzyć programy zdefiniowane w Tabeli 1.

| Tabela 1      |        |                    |  |  |  |
|---------------|--------|--------------------|--|--|--|
| Program name  | Cycles | Analysis mode      |  |  |  |
| Pre-inkubacja | 1      | None               |  |  |  |
| Amplifikacja  | 45     | Quantification     |  |  |  |
| Kompensacja   | 1      | Color compensation |  |  |  |
| Schłodzenie   | 1      | None               |  |  |  |

6. W panelu "Temperature Targets" utworzyć etapy poszczególnych programów zdefiniowane w Tabeli 2.

| Tabela 2      |                |                    |              |               |             |               |                     |
|---------------|----------------|--------------------|--------------|---------------|-------------|---------------|---------------------|
| Program       | Target<br>(°C) | Hold<br>(hh:mm:ss) | Ramp<br>Rate | Sec<br>Target | Step<br>Sec | Step<br>Delay | Acquisition<br>mode |
| Pre-inkubacja | 95             | 00:02:00           | 20           | 0             | 0           | 0             | None                |
| Amplifikacja  | 95             | 00:00:10           | 20           | 0             | 0           | 0             | None                |
|               | 55             | 00:00:25           | 20           | 0             | 0           | 0             | Single              |
|               | 95             | 00:00:10           | 20           | 0             | 0           | 0             | None                |
| Kompensacja   | 40             | 00:00:30           | 20           | 0             | 0           | 0             | None                |
|               | 95             | 00:00:00           | 0,1          | 0             | 0           | 0             | Continuous          |
| Schłodzenie   | 30             | 00:00:10           | 30           | 0             | 0           | 0             | None                |

- 7. Kliknąć przycisk "Samples" znajdujący się na bocznym pasku narzędziowym znajdującym się po lewej stronie ekranu.
- 8. Po pojawieniu się okna "Sample data" upewnić się, że w panelu "Selected channels" jest zaznaczony przynajmniej jeden przycisk (np. "530").
- 9. Kliknąć przycisk "Analysis Type". Z menu, które się pojawiło wybrać pozycję "Color Compensation".
- 10. Przejść do zakładki "Color Comp", która się pojawiła po wykonaniu poprzedniego kroku i zdefiniować parametry poszczególnych próbek według Tabeli 3.

|     |             | Tabela 3         |                     |  |  |  |
|-----|-------------|------------------|---------------------|--|--|--|
| Pos | Sample Name | Dominant Channel | Uwagi               |  |  |  |
| 1   | W           | Water            | Próbka referencyjna |  |  |  |
| 2   | F           | 530              | Barwnik FAM         |  |  |  |
| 3   | Н           | 560              | Barwnik HEX         |  |  |  |
| 4   | Т           | 610              | Barwnik Texas Red   |  |  |  |
| 5   | С           | 670              | Barwnik Cy5         |  |  |  |

W przypadku wykonywania kalibracji dla dwóch lub trzech barwników (reakcje typu duplex lub triplex) w kolumnie "Pos" zakładki "Color Comp" będą widoczne odpowiednio 3 lub 4 pozycje. W takim przypadku na pozycji pierwszej należy zdefiniować próbkę referencyjną ("Water"), zgodnie z powyższą tabelą, a na kolejnych pozycjach zdefiniować kapilary z barwnikami, dla których będzie wykonywana kompensacja kolorów.

## **REAKCJA REAL TIME PCR**

1. Rozmrozić składniki zestawu. Po rozmrożeniu dokładnie wymieszać zawartość probówek i krótko je zwirować. **Składniki po rozmrożeniu przechowywać w 2-8°C lub na lodzie.** 

UNIKAĆ EKSPOZYCJI składników Mix(FAM), Mix(HEX), Mix(Texas Red®) oraz Mix(Cy5®) NA ŚWIATŁO.

2. Przygotować 5 kapilar schłodzonych do 2-8°C. Odpipetować do nich składniki zestawu zgodnie z Tabelą 5.

| Tabela 5                   |          |       |       |       |       |  |
|----------------------------|----------|-------|-------|-------|-------|--|
|                            | Probówka |       |       |       |       |  |
| Składnik Zestawu           | W        | F     | Н     | Т     | С     |  |
| Mix Probe                  | 10 µL    | 10 µL | 10 µL | 10 µL | 10 µL |  |
| Water (Color compensation) | 10 µL    |       |       |       |       |  |
| Mix(FAM)                   |          | 10 µL |       |       |       |  |
| Mix(HEX)                   |          |       | 10 µL |       |       |  |
| Mix(Texas Red)             |          |       |       | 10 µL |       |  |
| Mix(Cy5)                   |          |       |       |       | 10 µL |  |

W przypadku wykonywania kalibracji dla dwóch lub trzech barwników (reakcje typu duplex lub triplex) należy pominąć przygotowanie kapilar zawierających barwniki, dla których kompensacja kolorów nie będzie wykonywana. Na przykład, w przypadku wykonywania kompensacji kolorów dla barwników FAM i HEX należy pominąć przygotowanie kapilar oznaczonych jako "T" i "C".

- 3. Zamknąć kapilary, przenieść je do karuzeli i zwirować. Karuzelę umieścić w urządzeniu LightCycler<sup>®</sup> 2.0. Kolejność umieszczenia kapilar na poszczególnych pozycjach musi odpowiadać kolejności zdefiniowanej w zakładce "Color Comp" (Tabela 3).
- 4. Rozpocząć reakcję naciskając przycisk "Start run" znajdujący się w lewym górnym rogu okna "Run".

# **TWORZENIE OBIEKTU CC**

- 1. Po zakończonej reakcji nacisnąć przycisk "Analysis…" znajdujący się w górnym menu.
- 2. W oknie dialogowym "Create New Analysis" zaznaczyć opcję "Color Compensation", a następnie kliknąć przycisk "OK".
- 3. W utworzonym oknie "Color Compensation" kliknąć przycisk "Save CC Object", aby zapisać obiekt CC. W oknie dialogowym, które się pojawiło należy wskazać miejsce zapisu obiektu CC. Zazwyczaj jest to podkatalog "/Special Data/CCC".

# WYKORZYSTANIE OBIEKTU CC W ANALIZIE WYNIKÓW

### Wariant I: Zastosowanie kompensacji kolorów przed rozpoczęciem nowego eksperymentu

- Podczas projektowania nowego eksperymentu w oknie "Run" kliknąć przycisk "Color Compensation (Off) i z menu, które się pojawiło wybrać pozycję "Select Color Compensation...".
- W oknie dialogowym "Select Object" wybrać utworzony objekt CC, a następnie kliknąć przycisk "OK". Pojawi się okno dialogowe "Color Compensation Channels", w którym można wybrać kanały, dla których będzie zastosowana kompensacja kolorów. Domyślnie zaznaczone są wszystkie kanały, dla których wykonano kompensację kolorów w wybranych obiekcie CC. Należy dokonać ewentualnych korekt w wybranych kanałach a następnie kliknąć przycisk "OK". Po tej operacji przycisk "Color Comp (Off)" powinien się zmienić na przycisk "Color Comp (On)".

## Wariant II: Zastosowanie kompensacji kolorów po zakończeniu eksperymentu

- Utworzyć nową analizę klikając przycisk "Analysis..." znajdujący się w menu w górnej części ekranu.
- W oknie dialogowym "Create New Analysis" zaznaczyć żądaną analizę (np. Absolute Quantification) i kliknąć przycisk "OK".
- Wybrać utworzoną analizę klikając odpowiadający jej przycisk w bocznym pasku znajdującym się po lewej stronie ekranu.
- Kliknąć przycisk "Color Compensation" znajdujący w górnej części okna utworzonej analizy i wybrać z menu pozycję "Select Color Compensation...".
- W oknie dialogowym "Select Object" wybrać utworzony objekt CC, a następnie kliknąć przycisk "OK".
  Po tej operacji przycisk "Color Comensation" powinien się zmienić na przycisk "Color Compensation (On)".

# **OBSŁUGA KLIENTA**

• Wszelkie problemy i nieprawidłowości, które pojawiły się podczas użytkowania zestawu diagnostycznego można zgłaszać telefonicznie lub drogą mailową.

Zamówienia

• Zamówienia na zestaw Color Compensation Set można składać drogą mailową.

## KONTAKT

Obsługa klienta, zgłaszanie problemów

+48 739 223 268 contact@amplicon.pl +48 739 223 268 contact@amplicon.pl